## TQSDocs

## Desabilitar hachuras nos detalhes de pilares e vigas

## Dúvidas enviadas à Comunidade TQS

Como remover as hachuras de vigas e pilares?

## Resposta

Os desenhos de vigas tem como padrão uma poligonal no nível 240 para as hachuras e o desenho de pilares tem uma poligonal no nível 225 para as hachuras.

O que pode ser feito é desligar as hachuras nestes níveis ao invés de apagá-las.

Para desligar as hachuras, você precisa editar a tabela de plotagem dos desenho de armaduras. A tabela de plotagem de desenhos de armaduras de vigas é a mesma da tabela do desenho de armaduras de pilares.

Para acessar a tabela de plotagem de armaduras, execute o comando: "Plotagem - Tabelas - Tabelas de plotagem"

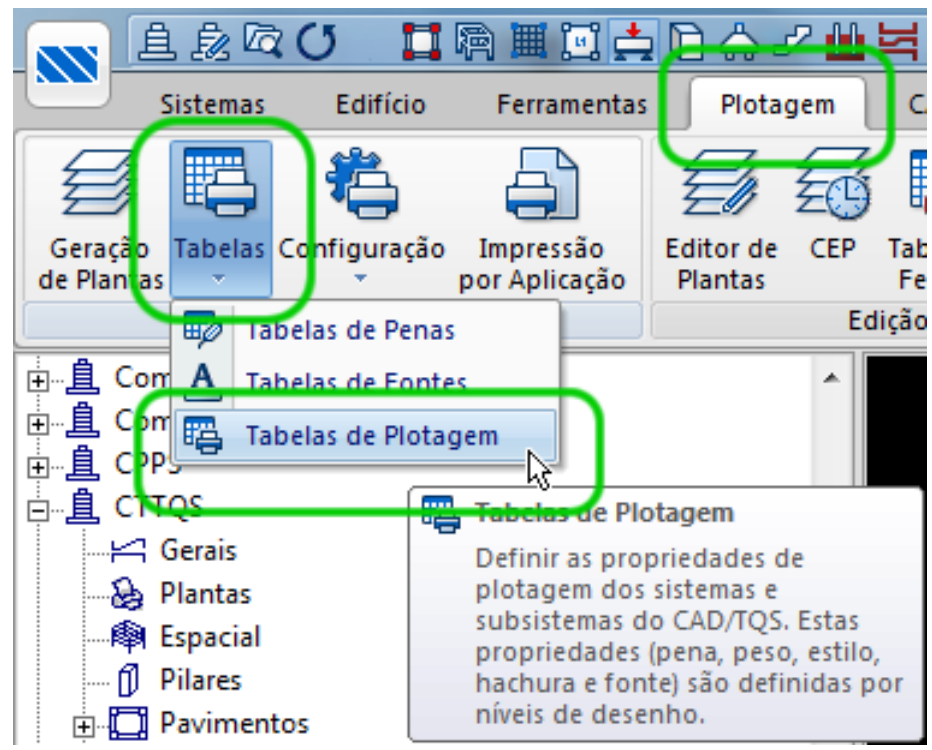

Selecione a tabela de plotagem de desenho de armaduras de vigas (ou pilar):

| Se     | leção de tabela de plotag                                                                                                    | lem                                                                | ×    |  |  |  |  |  |
|--------|----------------------------------------------------------------------------------------------------|--------------------------------------------------------------------|------|--|--|--|--|--|
|        | Tabela padrão<br>Sistema                                                                                                    | Subsistema                                                         |      |  |  |  |  |  |
| 0      | Genérico<br>CAD/Formas<br>CAD/Lajes<br>CAD/Vigas<br>CAD/Vigas<br>CAD/Pilar<br>CAD/AGC<br>CAD/Madeira<br>CORBAR<br>CORBAR<br>CORMAD<br>CAD/Alvest<br>Escadas-TQS<br>SISE<br>TQS-PREO | Armação de vigas<br>Exquence gráficas de vigas<br>Vigas - Cortinas |      |  |  |  |  |  |
|        | C:\TQSW\SUPORTE\NGE                                                                                                    | SW\SUPORTE\NGE\TABPLT\TABPLTA.DAT                                  |      |  |  |  |  |  |
|        | Tabela não padrão                                                                                                    |                                                                    |      |  |  |  |  |  |
|        |                                                                                                    | <u>P</u> rocu                                                      | ırar |  |  |  |  |  |
| S<br>n | Selecione uma tabela padrão<br>istema/subsistema, ou entre<br>ome como ''Tabela não pad                                                                                             | fomecendo o<br>diretamente o<br>rão''. O <u>K</u> Canc             | elar |  |  |  |  |  |

Defina hachura 0 (zero - nenhum hachuramento) para os níveis 225 e 240:

| TOS |                | - Edição da tabela de plotage               | m    |      |        |         |       | 💌        |
|-----|----------------|---------------------------------------------|------|------|--------|---------|-------|----------|
|     | <u>N</u> íveis |                                             |      |      |        |         |       |          |
|     | Nível          | T ítulo                                     | Pena | Peso | Estilo | Hachura | Fonte | <b>▲</b> |
|     | 224            | Ferros em corte (pilares, fundações, etc)   | 3    |      |        |         |       | 7        |
|     | 225            | Poligonais fechadas de pilares - lajes/fund | 2    |      |        | 0       |       |          |
|     | 226            | Lorte A-A                                   | 5    |      |        |         |       |          |
|     | 227            | Poligonais de pilares - lajes               | 2    |      |        | 6       |       |          |
|     |                |                                             |      |      |        |         |       |          |
|     |                |                                             |      |      |        |         |       |          |
|     | 239            | Estribo dentro de seção de pileres/viges    | А    |      |        | +       |       |          |
|     | 240            | Corte de vigas - CAD/Vigas                  | 10   |      |        | 0       |       |          |
|     | 241            | nepetição de lances (pliar)                 | 1    |      |        |         |       |          |

Este ajuste pode ser feito em qualquer versão.

Eng. Herbert Maezano

Suporte - TQS